## **EXE Modding: Unlock the Ace & Legend**

First you need to open warhogs.exe with a HEX editor of your choice. If you use the fixed exe for Windows 10 from my video then the adresses will be the same as mine. If you use another version of the game, just scroll to approximately the same address and look out for the big warning text about DirectX, the part you want to edit is directly underneath it.

The values always go in pairs, the first value is the rank and the value just after it is the amount of promotion points necessary to promote. In the reference section of the wiki you can find a list of the rank values: Ranks

As you can see the values for Ace ("0F" in orange) and Legend ("10" in red) are both "00". This means that you can't promote to them. You can change those numbers to whatever you like (for example "0F 01" and "10 01") to be able to promote ace & legends.

| I                                                                                                    |                                                    |                                                    |                                                    |                                                    |                                                    |                                                    |                                                    |                                              |                                              |                                              |                                                    |                                              |                                                    |                                                    |                                                    |                                                    |                                       |
|----------------------------------------------------------------------------------------------------|----------------------------------------------------|----------------------------------------------------|----------------------------------------------------|----------------------------------------------------|----------------------------------------------------|----------------------------------------------------|----------------------------------------------------|----------------------------------------------|----------------------------------------------|----------------------------------------------|----------------------------------------------------|----------------------------------------------|----------------------------------------------------|----------------------------------------------------|----------------------------------------------------|----------------------------------------------------|---------------------------------------|
| OxD16E0:                                                                                                 | 68                                                 | 65                                                 | 6E                                                 | 20                                                 | 53                                                 | 69                                                 | 65                                                 | 20                                           | 65                                           | 73                                           | 20                                                 | 6E                                           | 6F                                                 | 63                                                 | 68                                                 | 20                                                 | hen Sie es noch                       |
| OxD16F0:                                                                                                 | 6D                                                 | 61                                                 | 6C                                                 | 2E                                                 | 00                                                 | 00                                                 | 00                                                 | 00                                           | 44                                           | 69                                           | 65                                                 | 73                                           | 65                                                 | 73                                                 | 20                                                 | 53                                                 | malDieses S                           |
| 0xD1700:                                                                                                 | 70                                                 | 69                                                 | 65                                                 | 6C                                                 | 20                                                 | 62                                                 | 65                                                 | 6E                                           | F6                                           | 74                                           | 69                                                 | 67                                           | 74                                                 | 20                                                 | 44                                                 | 69                                                 | piel benötigt Di                      |
| OxD1710:                                                                                                 | 72                                                 | 65                                                 | 63                                                 | 74                                                 | 58                                                 | 20                                                 | 37                                                 | 20                                           | 6F                                           | 64                                           | 65                                                 | 72                                           | 20                                                 | 68                                                 | F6                                                 | 68                                                 | rectX 7 oder höh                      |
| 0xD1720:                                                                                                 | 65                                                 | 72                                                 | 2E                                                 | 20                                                 | 42                                                 | 69                                                 | 74                                                 | 74                                           | 65                                           | 20                                           | 77                                                 | 69                                           | 65                                                 | 64                                                 | 65                                                 | 72                                                 | er. Bitte wieder                      |
| OxD1730:                                                                                                 | 68                                                 | 6F                                                 | 6C                                                 | 65                                                 | 6E                                                 | 20                                                 | 53                                                 | 69                                           | 65                                           | 20                                           | 64                                                 | 69                                           | 65                                                 | 20                                                 | 49                                                 | 6E                                                 | holen Sie die In                      |
| OxD1740:                                                                                                 | 73                                                 | 74                                                 | 61                                                 | 6C                                                 | 6C                                                 | 61                                                 | 74                                                 | 69                                           | 6F                                           | 6E                                           | 20                                                 | 75                                           | 6E                                                 | 64                                                 | 20                                                 | 76                                                 | stallation und v                      |
| OxD1750:                                                                                                 | 65                                                 | 72                                                 | 73                                                 | 75                                                 | 63                                                 | 68                                                 | 65                                                 | 6E                                           | 20                                           | 53                                           | 69                                                 | 65                                           | 20                                                 | 65                                                 | 73                                                 | 20                                                 | ersuchen Sie es                       |
| 0xD1760:                                                                                                 | 6E                                                 | 6F                                                 | 63                                                 | 68                                                 | 20                                                 | 6D                                                 | 61                                                 | 6C                                           | 2E                                           | 00                                           | 00                                                 | 00                                           | 46                                                 | 72                                                 | 6F                                                 | 6E                                                 | noch malFron                          |
| OxD1770:                                                                                                 | 74                                                 | 73                                                 | 63                                                 | 68                                                 | 77                                                 | 65                                                 | 69                                                 | 6E                                           | 65                                           | 00                                           | 00                                                 | 00                                           | 00                                                 | 00                                                 | 00                                                 | 00                                                 | tschweine                             |
|                                                                                                    |                                                    |                                                    |                                                    |                                                    |                                                    |                                                    |                                                    |                                              |                                              |                                              |                                                    |                                              |                                                    |                                                    |                                                    |                                                    |                                       |
| OxD1780:                                                                                                 | 0 1                                                | 01                                                 | 05                                                 | 01                                                 | 08                                                 | 01                                                 | 0B                                                 | 01                                           | 02                                           | 02                                           | 03                                                 | 03                                           | 04                                                 | 06                                                 | 0E                                                 | 08                                                 |                                       |
| OxD1780:<br>OxD1790:                                                                                     | 0 1<br>06                                          | 01<br>02                                           | 05<br>07                                           | 01<br>03                                           | 08<br>04                                           | 01<br>06                                           | 0B<br>09                                           | 01<br>02                                     | 02<br>0A                                     | 02<br>03                                     | 03<br>04                                           | 03<br>06                                     | 04<br>0C                                           | 06<br>02                                           | OE<br>OD                                           | 08<br>03                                           | •••••••                               |
| OxD1780:<br>OxD1790:<br>OxD17A0:                                                                         | 0 1<br>06<br>04                                    | 01<br>02<br>06                                     | 05<br>07<br>0F                                     | 01<br>03<br>00                                     | 08<br>04<br>10                                     | 01<br>06<br>00                                     | 0B<br>09<br>00                                     | 01<br>02<br>00                               | 02<br>0A<br>04                               | 02<br>03<br>01                               | 03<br>04<br>01                                     | 03<br>06<br>01                               | 04<br>0C<br>01                                     | 06<br>02<br>01                                     | 0E<br>0D<br>01                                     | 08<br>03<br>01                                     | · · · · · · · · · · · · · · · · · · · |
| OxD1780:<br>OxD1790:<br>OxD17A0:<br>OxD17B0:                                                             | 0 1<br>06<br>04<br>01                              | 01<br>02<br>06<br>01                               | 05<br>07<br>0F<br>01                               | 01<br>03<br>00<br>01                               | 08<br>04<br>10<br>01                               | 01<br>06<br>00<br>01                               | 0B<br>09<br>00<br>00                               | 01<br>02<br>00<br>00                         | 02<br>0A<br>04<br>00                         | 02<br>03<br>01<br>00                         | 03<br>04<br>01<br>00                               | 03<br>06<br>01<br>00                         | 04<br>0C<br>01<br>00                               | 06<br>02<br>01<br>00                               | 0E<br>0D<br>01<br>00                               | 08<br>03<br>01<br>00                               |                                       |
| OxD1780:<br>OxD1790:<br>OxD17A0:<br>OxD17B0:<br>OxD17C0:                                                 | 01<br>06<br>04<br>01<br>00                         | 01<br>02<br>06<br>01<br>00                         | 05<br>07<br>0F<br>01<br>00                         | 01<br>03<br>00<br>01<br>00                         | 08<br>04<br>10<br>01<br>00                         | 01<br>06<br>00<br>01<br>00                         | 0B<br>09<br>00<br>00<br>00                         | 01<br>02<br>00<br>00<br>01                   | 02<br>0A<br>04<br>00<br>00                   | 02<br>03<br>01<br>00<br>00                   | 03<br>04<br>01<br>00<br>02                         | 03<br>06<br>01<br>00<br>00                   | 04<br>0C<br>01<br>00<br>04                         | 06<br>02<br>01<br>00<br>00                         | 0E<br>0D<br>01<br>00<br>00                         | 08<br>03<br>01<br>00<br>02                         |                                       |
| 0xD1780:<br>0xD1790:<br>0xD17A0:<br>0xD17B0:<br>0xD17C0:<br>0xD17C0:                                     | 01<br>06<br>04<br>01<br>00<br>00                   | 01<br>02<br>06<br>01<br>00<br>00                   | 05<br>07<br>0F<br>01<br>00<br>02                   | 01<br>03<br>00<br>01<br>00<br>01                   | 08<br>04<br>10<br>01<br>00<br>00                   | 01<br>06<br>00<br>01<br>00<br>02                   | 0B<br>09<br>00<br>00<br>00<br>00                   | 01<br>02<br>00<br>00<br>01<br>00             | 02<br>0A<br>04<br>00<br>00<br>01             | 02<br>03<br>01<br>00<br>00<br>00             | 03<br>04<br>01<br>00<br>02<br>00                   | 03<br>06<br>01<br>00<br>00<br>01             | 04<br>0C<br>01<br>00<br>04<br>01                   | 06<br>02<br>01<br>00<br>00<br>00                   | 0E<br>0D<br>01<br>00<br>00<br>01                   | 08<br>03<br>01<br>00<br>02<br>02                   |                                       |
| 0xD1780:<br>0xD1790:<br>0xD17A0:<br>0xD17B0:<br>0xD17C0:<br>0xD17C0:<br>0xD17D0:                         | 01<br>06<br>04<br>01<br>00<br>00<br>00             | 01<br>02<br>06<br>01<br>00<br>00<br>03             | 05<br>07<br>0F<br>01<br>00<br>02<br>00             | 01<br>03<br>00<br>01<br>00<br>01<br>00             | 08<br>04<br>10<br>01<br>00<br>00<br>03             | 01<br>06<br>01<br>01<br>02<br>01                   | 0B<br>09<br>00<br>00<br>00<br>02<br>02             | 01<br>02<br>00<br>00<br>01<br>00<br>03       | 02<br>0A<br>04<br>00<br>00<br>01<br>02       | 02<br>03<br>01<br>00<br>00<br>00<br>00       | 03<br>04<br>01<br>00<br>02<br>00<br>05             | 03<br>06<br>01<br>00<br>00<br>01<br>00       | 04<br>0C<br>01<br>00<br>04<br>01<br>00             | 06<br>02<br>01<br>00<br>00<br>00<br>05             | 0E<br>0D<br>01<br>00<br>00<br>01<br>00             | 08<br>03<br>01<br>00<br>02<br>02<br>02<br>01       |                                       |
| 0xD1780:<br>0xD1790:<br>0xD17A0:<br>0xD17B0:<br>0xD17C0:<br>0xD17C0:<br>0xD17D0:<br>0xD17E0:             | 01<br>06<br>04<br>01<br>00<br>00<br>00<br>05       | 01<br>02<br>06<br>01<br>00<br>00<br>03<br>00       | 05<br>07<br>0F<br>01<br>00<br>02<br>00<br>02       | 01<br>03<br>01<br>00<br>01<br>00<br>01<br>00<br>00 | 08<br>04<br>10<br>01<br>00<br>00<br>03<br>00       | 01<br>06<br>01<br>00<br>02<br>01<br>00             | 0B<br>09<br>00<br>00<br>00<br>02<br>00<br>00       | 01<br>02<br>00<br>01<br>01<br>00<br>03<br>00 | 02<br>0A<br>04<br>00<br>00<br>01<br>02<br>1E | 02<br>03<br>01<br>00<br>00<br>00<br>00<br>00 | 03<br>04<br>01<br>00<br>02<br>00<br>05<br>00       | 03<br>06<br>01<br>00<br>00<br>01<br>00<br>00 | 04<br>0C<br>01<br>00<br>04<br>01<br>00<br>00       | 06<br>02<br>01<br>00<br>00<br>00<br>05<br>00       | 0E<br>0D<br>01<br>00<br>00<br>01<br>00<br>00       | 08<br>03<br>01<br>00<br>02<br>02<br>01<br>00       |                                       |
| 0xD1780:<br>0xD1790:<br>0xD17A0:<br>0xD17B0:<br>0xD17C0:<br>0xD17C0:<br>0xD17C0:<br>0xD17F0:<br>0xD17F0: | 01<br>06<br>04<br>01<br>00<br>00<br>00<br>05<br>00 | 01<br>02<br>06<br>01<br>00<br>00<br>03<br>00<br>00 | 05<br>07<br>0F<br>01<br>00<br>02<br>00<br>02<br>00 | 01<br>03<br>01<br>00<br>01<br>00<br>00<br>00<br>00 | 08<br>04<br>10<br>01<br>00<br>00<br>03<br>00<br>1F | 01<br>06<br>01<br>02<br>01<br>02<br>01<br>00<br>00 | 0B<br>09<br>00<br>00<br>00<br>02<br>00<br>00<br>00 | 01<br>02<br>00<br>01<br>00<br>03<br>00<br>02 | 02<br>0A<br>04<br>00<br>01<br>02<br>1E<br>00 | 02<br>03<br>01<br>00<br>00<br>00<br>00<br>00 | 03<br>04<br>01<br>00<br>02<br>00<br>05<br>00<br>02 | 03<br>06<br>01<br>00<br>01<br>00<br>00<br>00 | 04<br>00<br>01<br>00<br>04<br>01<br>00<br>00<br>00 | 06<br>02<br>01<br>00<br>00<br>00<br>05<br>00<br>02 | 0E<br>0D<br>01<br>00<br>01<br>00<br>00<br>00<br>00 | 08<br>03<br>01<br>00<br>02<br>02<br>01<br>00<br>00 |                                       |

All thanks go to Dr. Sticky Games who figured this out, check him out here: https://www.youtube.com/channel/UC9wNPacmpoUtCTZQYLyzvxg